## ひがしくるめしりつとしょかん 東久留米市立図書館

# としょかんほー む ペーじ つかいかた 図書館ホームページの使い方

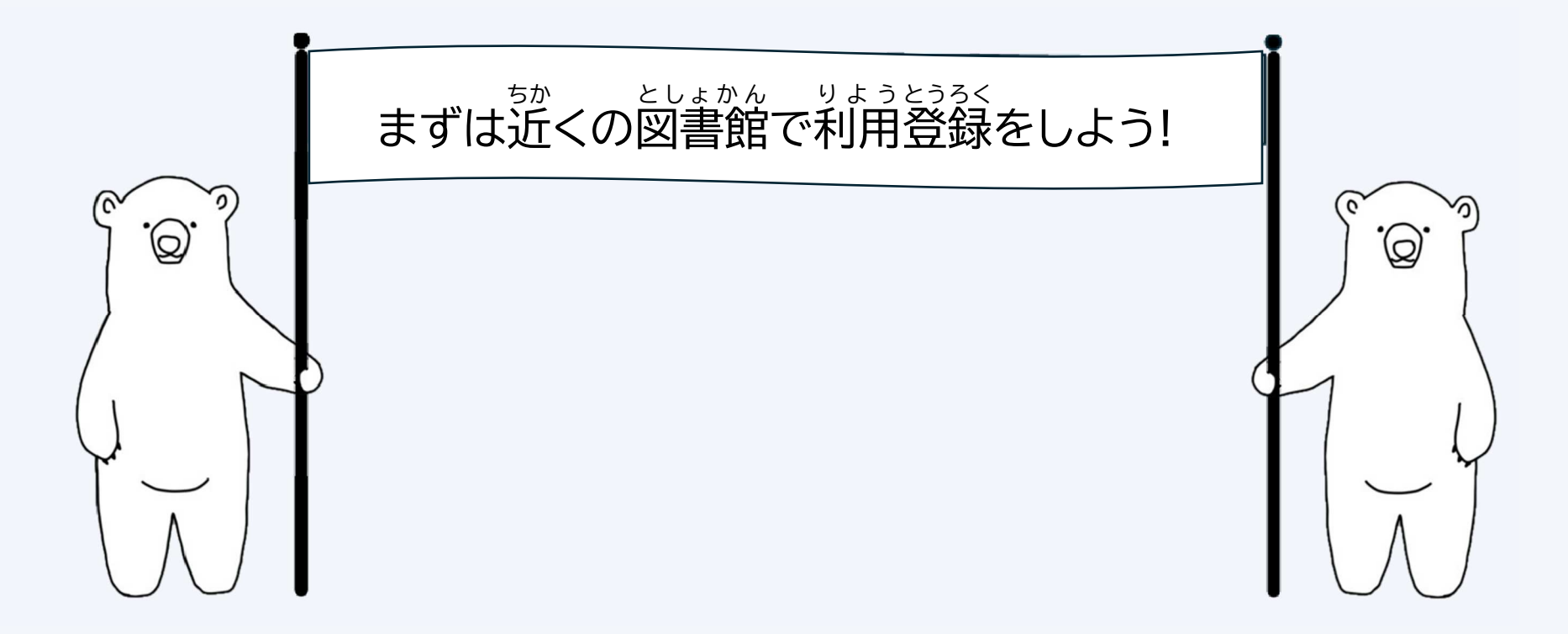

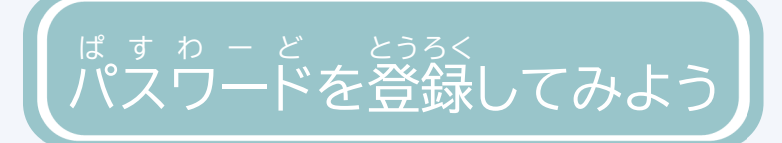

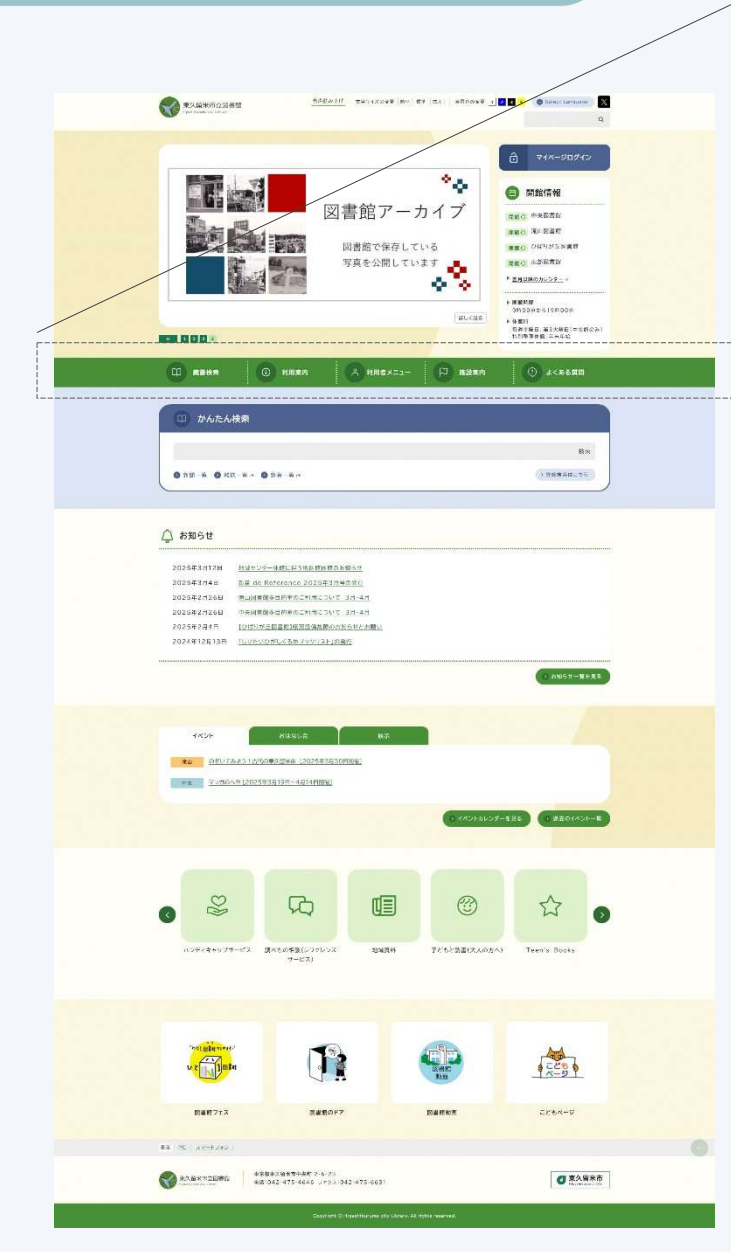

| 葴書検索              | ③ 利用案内                                 | ○ 利用者メニュー □ 施設案内 ⑦          | よくある質問 |
|-------------------|----------------------------------------|-----------------------------|--------|
|                   |                                        | tj                          |        |
|                   |                                        |                             |        |
| 利用                | オメニュー                                  |                             |        |
| X #21             | () >IF\$30                             | ページ番号 1025681 更新日 令和6年12月25 | 8      |
| 0 7               | イページ (外部リンク)□                          |                             |        |
| 0 <u>貸</u><br>0 予 | <u>出状況一覧(外部リンク)</u> □<br>約状況一覧(外部リンク)□ |                             |        |
| 0 <u>×</u> -      | ールアドレス変更 (外部リンク) □                     |                             |        |
| 0 <u>/()</u>      | スワード変更 (外部リンク)□<br>田老仮登録中請 (外部リンク)□    |                             |        |
| 0 <u>和</u>        | <u> </u>                               |                             |        |

#### 本パスワード申請利用条件同意

Ш

本パスワードを取得するには、パスワードの利用条件に同意していただく必要があります。

|                 | <b>利用条件</b><br>パスワードは、利用者個別管理になります。                          |     |     |
|-----------------|--------------------------------------------------------------|-----|-----|
|                 | 以上の条件に同意する場合は、「同意する」を選択し、「承諾」ボタンを押してください。<br>● 同意しない  ○ 同意する |     |     |
|                 | 承諾                                                           |     |     |
| りょうじょうけ<br>利用条件 | ん どうい<br>ドに同意されたら[同意する]を選択し、[承諾]をクリックします                     | す。  |     |
|                 |                                                              | 次のペ | ージへ |
|                 |                                                              |     |     |

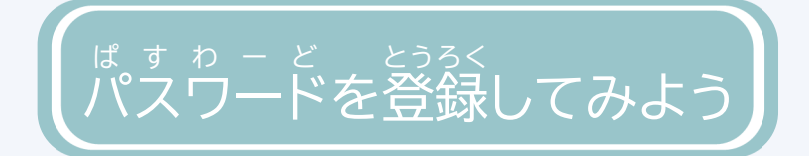

#### 本パスワード申請利用者認証

利用者の確認を行います。 全て半角英数字にしてください。 生年月日は西暦で入力してください。電話番号は半角数字のみ(例:1234567)入力してください。 市内在住の方は 042 は必要ありません。市外局番が 042 以外の方は、市外局番も入力してください。 必要事項を入力したら「登録」ボタンを押してください。

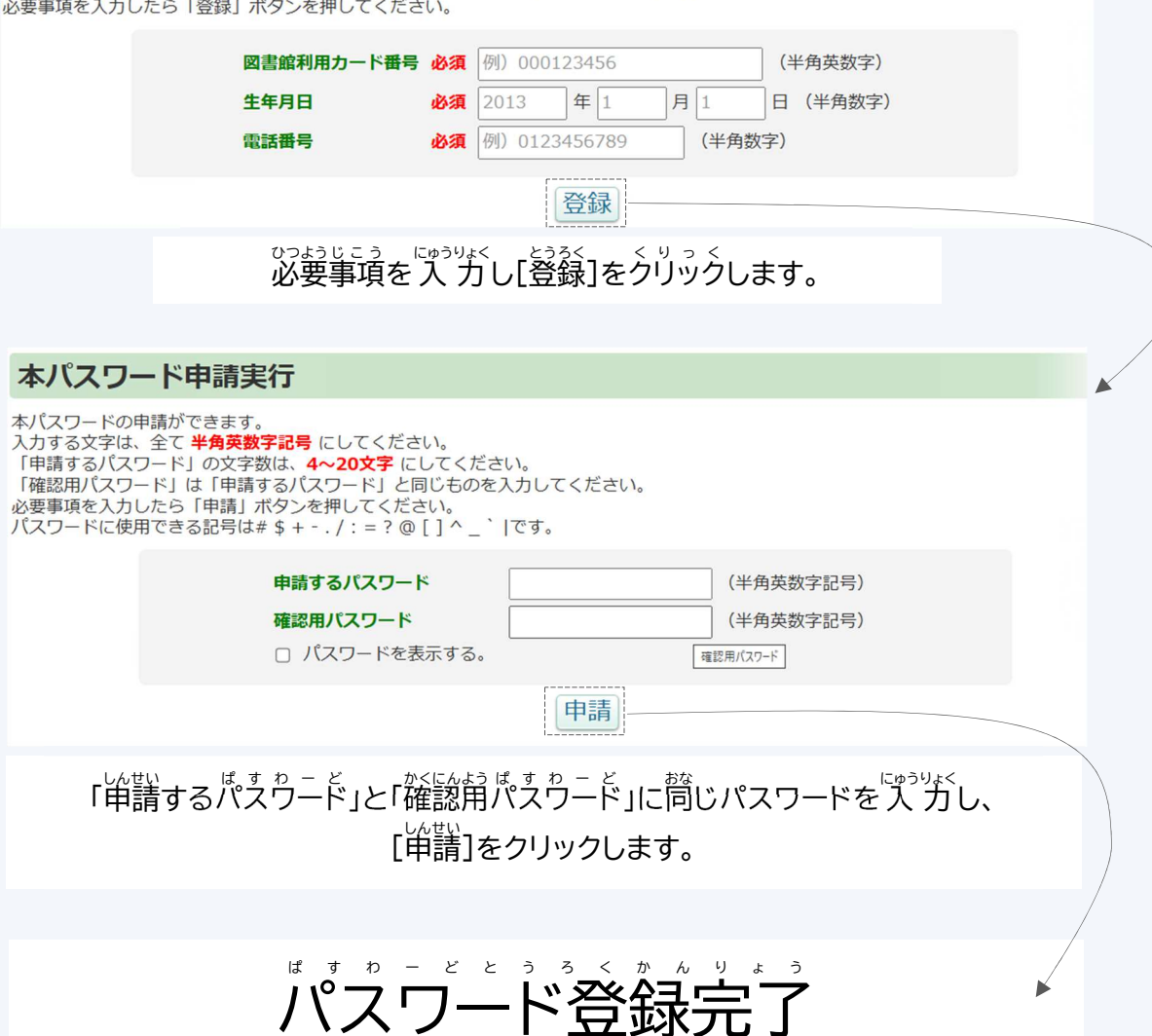

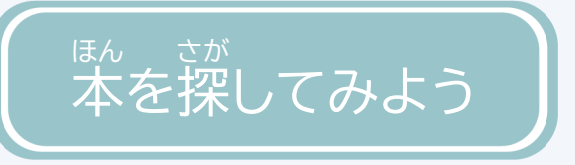

2

B

ハンディキャップサービス 現べたの学家(レファレッス サービス) 2337.15

子どもと読書(大人の方へ) Teen's Books

 $\overleftrightarrow$ 

0

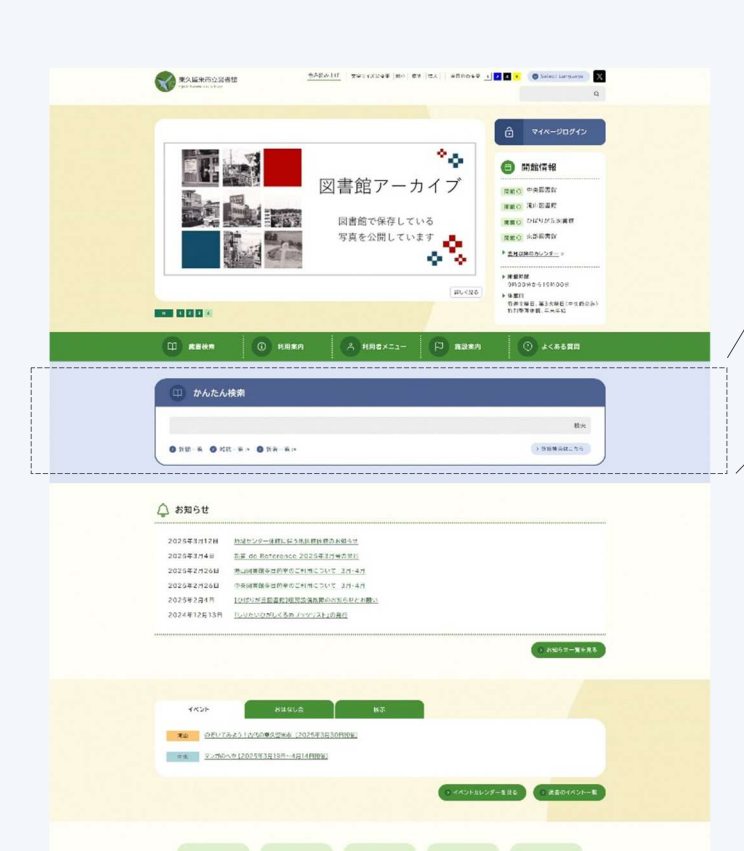

| -                                                                                                    |                                                                                                    | :                                                                                                    | :                                                                                                    | -                                                                                                    | : ~                                                                                                    |                           |                                   |  |
|----------------------------------------------------------------------------------------------------|----------------------------------------------------------------------------------------------------|----------------------------------------------------------------------------------------------------|----------------------------------------------------------------------------------------------------|----------------------------------------------------------------------------------------------------|----------------------------------------------------------------------------------------------------|---------------------------|-----------------------------------|--|
| Œ                                                                                                    | 蔵書検索                                                                                                    | (i) #                                                                                                    | 川用案内                                                                                                    | ○ 利用者メニュー                                                                                                    | 日 施股案内                                                                                                    | 0                         | よくある質問                            |  |
|                                                                                                    |                                                                                                    |                                                                                                    |                                                                                                    |                                                                                                    |                                                                                                    |                           |                                   |  |
| œ                                                                                                    | かんたん検索                                                                                                    | k                                                                                                    |                                                                                                    |                                                                                                    |                                                                                                    |                           |                                   |  |
|                                                                                                    |                                                                                                    |                                                                                                    |                                                                                                    |                                                                                                    |                                                                                                    |                           | 検索                                |  |
| 0 #                                                                                                    | 間一覧 💿 <u>雑誌一</u> 3                                                                                                    | <u>≋</u> ⊠ <b>⑤</b> <u>新箱−</u>                                                                                                    | - <u>%</u> a                                                                                                    |                                                                                                    |                                                                                                    | 0                         | > 詳細検索はこちら                        |  |
|                                                                                                    |                                                                                                    |                                                                                                    |                                                                                                    |                                                                                                    |                                                                                                    |                           |                                   |  |
|                                                                                                    |                                                                                                    | たいの                                                                                                    | ~ルや竹                                                                                                    | <しゃめい い<br>話者名を入れ                                                                                                    | <sup>けんさく</sup><br>れて検索で                                                                                                    | きます。                      | 0                                 |  |
|                                                                                                    |                                                                                                    |                                                                                                    |                                                                                                    |                                                                                                    |                                                                                                    |                           |                                   |  |
|                                                                                                    |                                                                                                    |                                                                                                    |                                                                                                    |                                                                                                    |                                                                                                    |                           |                                   |  |
|                                                                                                    |                                                                                                    |                                                                                                    |                                                                                                    |                                                                                                    |                                                                                                    |                           |                                   |  |
|                                                                                                    |                                                                                                    |                                                                                                    |                                                                                                    |                                                                                                    |                                                                                                    |                           |                                   |  |
|                                                                                                    |                                                                                                    |                                                                                                    |                                                                                                    |                                                                                                    |                                                                                                    |                           |                                   |  |
|                                                                                                    |                                                                                                    |                                                                                                    |                                                                                                    |                                                                                                    |                                                                                                    |                           |                                   |  |
|                                                                                                    |                                                                                                    |                                                                                                    |                                                                                                    |                                                                                                    |                                                                                                    |                           |                                   |  |
| LE                                                                                                    | うさいけんさく                                                                                                    |                                                                                                    |                                                                                                    |                                                                                                    |                                                                                                    |                           |                                   |  |
| Ua:<br>≣¥                                                                                                    | うさいけんさく                                                                                                    |                                                                                                    |                                                                                                    |                                                                                                    |                                                                                                    |                           |                                   |  |
|                                                                                                    | atiltats<br>細検索                                                                                                    |                                                                                                    |                                                                                                    |                                                                                                    |                                                                                                    |                           |                                   |  |
|                                                                                                    |                                                                                                    |                                                                                                    |                                                                                                    |                                                                                                    |                                                                                                    |                           |                                   |  |
| <u>_</u> _;;<br><b>=</b> †                                                                                                    | うさいけんさく<br>細検索                                                                                                    | 検索 常料                                                                                                    | ・予約ベスト + 新                                                                                                    | 置資料 🏷 テーマ資料                                                                                                    |                                                                                                    |                           | <u></u> রুবন্দ–ॐ                  |  |
| Срока<br>(Срока<br>(Данаста)                                                                                                    | うさいけんさく<br>細検索<br>(Quous<br>ンル線新 NDC9現線                                                                                                    | 検索 <b>第</b> 回出<br>留 貸出・予約                                                                                                    | <ul> <li>・予約ベスト </li> <li>◆新</li> <li>・</li> <li>・</li> <l< th=""><th>● 予二マ資料</th><th></th><th></th><th><u>₹</u>71%-ジ*</th><th></th></l<></ul> | ● 予二マ資料                                                                                                    |                                                                                                    |                           | <u>₹</u> 71%-ジ*                   |  |
| した。<br>(Qかんたん)<br>詳細検索 シ<br>所厳館が「男女?                                                                                                    | うさいけんさく<br>細検索<br>(へいろいろ<br>ンル検索 NDC分類総<br>等)の資料については、                                                                                                    | <b>検索</b><br>愛出:予約<br>「男女平等推進セ                                                                                                    | ・・予約ペスト<br>・・予約ペスト<br>新音良料<br>テ<br>ンター」にお問い合わ                                                                                                    | <ul> <li>香資料</li> <li>◆ テーマ資料</li> <li>→ マ資料</li> <li>せください。</li> </ul>                                                                                                    |                                                                                                    |                           | <u>₹</u> ₹1%-ジ*                   |  |
| した。<br>(のかんたん)<br>詳細検索 ジャー<br>所蔵館が「男女<br>男女王等達並せた。                                                                                                    | うさいけんさく<br>細検索<br>(Quous<br>2012年<br>2018年<br>2018年<br>2018年<br>2018年<br>2018年<br>2018年<br>2018年<br>2018年<br>2018年<br>2018年<br>2018年<br>2018年<br>2018年<br>2019年<br>2019<br>2019<br>2019<br>2019<br>2019<br>2019<br>2019<br>2019 | <b>検索</b><br><b>貸出・予約</b><br>「男女平等推進セ                                                                                                    | <ul> <li>・予持へスト</li></ul>                                                                                                    | <ul> <li>● テーマ資料</li> <li>● テーマ資料</li> <li>■ マ資料</li> <li>はください。</li> </ul>                                                                                                    |                                                                                                    |                           | <u>्व</u> रनरू-ॐ*                 |  |
| しよう に し は に に い に い に い に い い い い い い い い い い い                                                                                                    |                                                                                                    | <b>検索</b><br>・<br>・<br>第<br>算出<br>・<br>予約<br>「男女平等推進せ                                                                                                    | ・・予約へスト<br><b> 本</b> 新                                                                                                    | <ul> <li>● デーマ資料</li> <li>● デーマ資料</li> <li>ーマ資料</li> <li>とください。</li> </ul>                                                                                                    |                                                                                                    |                           | <mark>&amp;</mark> ₹1%-5*         |  |
|                                                                                                    | うさいけんさく           細検索           (のいろいろ)           (のいろいろ)           (のいろいろ)           (のいろいろ)           (のいろいろ)           (のいろいろ)           (のいろいろ)           (のいろいろ)           (のいろいろ)           (のいろいろいろいろいろ)           (のいろいろいろいろいろいろいろいろいろいろいろいろいろいろいろいろいろいろいろ                                                                                                    | 検索 ・ ・ ・ ・ ・ ・ ・ ・ ・ ・ ・ ・ ・ ・ ・ ・ ・ ・ ・                                                                                                    | - 予約ペスト 半師<br><b>へスト 新宿良利 テ</b><br>ンター」にお願い合わ                                                                                                    | ■資料 ●デーマ資料<br>                                                                                                    |                                                                                                    |                           | <u>₹</u> 4^->*                    |  |
|                                                                                                    |                                                                                                    | 検索 ● 算出<br>算出・予約<br>「男女平等推進セ<br>ことができます。                                                                                                    | ・予約へスト <b>半</b> 師<br><b>マスト 新君良和 テ</b><br>ンターJ にお問い合わ                                                                                                    | ● デーマ資料<br>一マ資料<br>しください。                                                                                                    |                                                                                                    |                           | <mark>&amp;</mark> ₹1∧->*         |  |
| した。 日本語のないでは、 日本語のないでは、 日本語のないでは |                                                                                                    |                                                                                                    | ・予約へスト 半新<br>マスト 新名祭和 7<br>ンターJ にお問い合わ<br>ま ロロロ ロカセット (                                                                                                    | ● デーマ資料<br>- マ資料<br>せください。           DVD         □ ビジオ         □ マルチメディ                                                                                                    | 75-15-                                                                                                    |                           | <mark>≹</mark> ₹{∧-5 <sup>4</sup> |  |
|                                                                                                    |                                                                                                    | <ul> <li>検索 第四に</li> <li>検出・子P2</li> <li>「男女平等相違せ</li> <li>ことができます。</li> <li>は芝居 ●雑社</li> </ul>                                                                                                    | ・予約へスト 半新<br><b>へスト 新居良町 テ</b><br>ンター」にお問い合わ<br>き □CD □カゼット                                                                                                    | ● デーマ資料<br>・ ア型料<br>はください。<br>□ DVD □ ビデオ □ マルチメディ<br>□ Cog重要を含む ・ ↓□                                                                                                    | 7545-                                                                                                    |                           | <mark>€</mark> 74∧–5*             |  |
|                                                                                                    |                                                                                                    |                                                                                                    | ・予約ペスト 半新<br>ペスト 新善良和 テ<br>ンター」にお問い合わ<br>ま □CD □カセット (                                                                                                    | ● デーマ資料<br>マ資料<br>はください。                                                                                                    | 7ディジー<br>かつ (AND#中) ・                                                                                                    |                           | <mark>.</mark> ₹1ぺ–5°             |  |
|                                                                                                    |                                                                                                    |                                                                                                    | ・予約へスト <b>半</b> 統<br><b>マスト 新名良利 テ</b><br>ンター」にお開い合わ<br>き □ CD □ カゼット                                                                                                    | ● デーマ資料<br>マプ資料<br>はください。       DVD     ビジブオ     マルチメディ       この重要を含む     マ                                                                                                    | アデイジー<br>かつ (AND条件) ▼<br>かつ (AND条件) ▼                                                                                                    |                           | <u>\$</u> ₹4∧-5*                  |  |
|                                                                                                    |                                                                                                    |                                                                                                    | ・予約へスト <b>半</b> 新<br><b>マスト 新司会社 7</b><br>ンターJ にお聞い合わ<br>ま □CD □カゼット (                                                                                                    | 本式の   本式の   本式の   本式の   本式の   本式の   本式の   本式の   本式の   本式の   本式の   本式の   本式の   本式の   本式の   本式の   本式の   本式の   本式の   本式の   本式の   本式の   本式の   本式の   本式の   本式の   本式の   本式の   本式の   本式の   本式の   本式の   本式の   本式の   本式の   本式の   本式の   本式の   本式の   ・   ・   ・   ・   ・   ・   ・   ・   ・   ・   ・   ・   ・   ・   ・   ・   ・   ・   ・   ・   ・   ・   ・   ・   ・   ・   ・   ・   ・   ・   ・   ・   ・   ・   ・   ・   ・   ・   ・   ・   ・   ・   ・   ・   ・   ・   ・   ・   ・   ・   ・   ・   ・   ・   ・   ・   ・   ・   ・   ・   ・   ・   ・   ・   ・   ・   ・   ・   ・   ・   ・   ・   ・   ・   ・   ・   ・   ・   ・   ・   ・   ・   ・   ・   ・   ・   ・   ・   ・   ・   ・   ・   ・   ・   ・   ・   ・   ・   ・   ・   ・   ・   ・   ・   ・   ・   ・   ・   ・   ・   ・   ・   ・   ・   ・   ・   ・   ・   ・   ・   ・   ・   ・   ・   ・   ・   ・   ・   ・   ・   ・   ・   ・   ・   ・   ・   ・   ・   ・   ・ <                                                                                                    | アデイシー<br>かつ (AND条件) マ<br>かつ (AND条件) マ<br>かつ (AND条件) マ<br>かつ (AND条件) マ                                                                                                    |                           | <b>₹</b> 77∧->*                   |  |
|                                                                                                    |                                                                                                    |                                                                                                    | ・予約へスト <b>半</b> 新<br>マスト 新留数4 7<br>ンターJ にお問い合わ<br>8                                                                                                    | 数数科<br>・<br>・<br>・<br>・<br>・<br>・<br>・<br>・<br>・<br>・<br>・<br>・<br>・                                                                                                    | アデイジー<br>かつ (AND条件) マ<br>かつ (AND条件) マ<br>かつ (AND条件) マ<br>かつ (AND条件) マ<br>かつ (AND条件) マ                                                                                                |                           | <b>₹</b> 74~-5 <sup>4</sup>       |  |
| ●         ●         ●         ●         ●         ●         ●         ●         ●         ●         ●         ●         ●         ●         ●         ●         ●         ●         ●         ●         ●         ●         ●         ●         ●         ●         ●         ●         ●         ●         ●         ●         ●         ●         ●         ●         ●         ●         ●         ●         ●         ●         ●         ●         ●         ●         ●         ●         ●         ●         ●         ●         ●         ●         ●         ●         ●         ●         ●         ●         ●         ●         ●         ●         ●         ●         ●         ●         ●         ●         ●         ●         ●         ●         ●         ●         ●         ●         ●         ●         ●         ●         ●         ●         ●         ●         ●         ●         ●         ●         ●         ●         ●         ●         ●         ●         ●         ●         ●         ●         ●         ●         ●         ●         ●         ●         ●                                                                                                            |                                                                                                    |                                                                                                    | ・予約へスト 半新<br><b>へスト 新型数1 7</b><br>ンターJにお問い合わ<br>き □CD □カセット  <br>/                                                                                                    | を受 の で の は の で の に の の ま の に の の ま の に の の ま の に の の ま の ま                                                                                                    | アデイシー<br>かつ (AND条件) ・<br>かつ (AND条件) ・<br>かつ (AND条件) ・<br>かつ (AND条件) ・<br>かつ (AND条件) ・                                                                                                |                           | <mark>.</mark> ₹1∧-5°             |  |
| (ワカんたん)     (理細株素)     (アは短年時間)     (アは短年時間)     (アは辺本年度)     (アは辺本年度)     (アは辺本年度)     (アは辺本年度)     (アトロート2)     (アート2)     (アート2)     (アート3)     (アート3)     (アート3)     (アート3)     (アード3)     (アード3)         |                                                                                                    | 検索 ● 和は<br>(数単・予約<br>「男女平等相違せ<br>ことができます。<br>・ 伝之后 ○ 雑目<br>・ 「男女平等相違す<br>・ 「男女平等相違す<br>・ 「男女平等相違す<br>・ 「」」、<br>・ 「」、<br>・ 「」、<br>・ 「」、<br>・ 「」、<br>・ 「」、<br>・ ・ ・ ・ ・ ・ ・ ・ ・ ・ ・ ・ ・ ・ ・ ・ ・ ・ ・                                                                                                     | ・・予約へスト<br><b>マスト 新名良和 テ</b><br>ンター」にお問い合わ<br>8 □CD □カセット  <br>□ / [<br>名頃(あ→ん) ▼                                                                                                    | ● デーマ資料<br>マ資料<br>マ資料<br>はください。                                                                                                    | アデイジー<br>かつ (AND条件) マ<br>かつ (AND条件) マ<br>かつ (AND条件) マ<br>かつ (AND条件) マ<br>かつ (AND条件) マ                                                                                                |                           | <mark>&amp;</mark> ₹1∧-5°         |  |
|                                                                                                    |                                                                                                    | 検索 ● 町は<br>(現立・予約<br>(現立・予約<br>(現立・予約<br>(現立・予約<br>(現立・予約<br>(日本)<br>(日本)<br>(日 | ・・予約へスト<br><b>・</b> ・予約へスト<br>「新着鉄橋」<br>ア<br>ンター」にお開い合わ<br>き<br>□ CD □ カセット  <br>「<br>名類(あ→ん) ▼                                                                                                    | 新会村 ・デーマ資料 マクロ目 ロックロ目 ビジデオ ロマルチメディー この意葉を含む ・ この意葉を含む ・ この意葉を含む ・ この意葉を含む ・ この意葉を含む ・ この意葉を含む ・ この意葉を含む ・ この意葉を含む ・ この意葉を含む ・ この意葉を含む ・ この意葉を含む ・ この意葉を含む ・ この意葉を含む ・ この意葉を含む ・ この意葉を含む ・ この意葉を含む ・ この意葉を含む ・ この意葉を含む ・ この意葉を含む ・ この意味を含む ・ この意味を含む ・ この意                                                                                                    | アデイジー<br>かつ (AND条件) ・<br>かつ (AND条件) ・<br>かつ (AND条件) ・<br>かつ (AND条件) ・<br>かつ (AND条件) ・                                                                                                |                           | <u>₹</u> 71 <b>\-</b> 5           |  |
|                                                                                                    |                                                                                                    |                                                                                                    | ・予約へスト <b>半</b> 新<br>マスト 新名(数年) 7<br>ンターJにお問い合わ<br>ま □CD □カセット  <br>/<br>名類(あ→ん) ▼                                                                                                    |                                                                                                    | アデイシー<br>かつ (AND条件) マ<br>かつ (AND条件) マ<br>かつ (AND条件) マ<br>かつ (AND条件) マ<br>かつ (AND条件) マ<br>キ                                                                                           |                           | <b>₹</b> 74 <b>~-5</b> *          |  |
| した日           ○かんたん           「課題味素」           ○丁クルルア           「読む「読品」」           「読む「読品」」           「読む「読品」」           「読みるの           「読みるの           「読みるの           「読みるの           「読みるの           「「読みるの           「読みるの           「「読みるの           「「読みるの           「「読みるの           「「読みるの           「「読みるの           「「読みるの           「「読みるの           「「読みるの           「「読みるの           「「読みるの           「「読みるの           「「読みるの           「「読みるの           「「読みるの           「「読みるの           オブション                                                                                                    |                                                                                                    |                                                                                                    | ・予約へスト <b>半</b> 新<br>マスト 新留課題 7<br>ンターJにお問い合わ<br>8 □CD □カセット  <br>「<br>名類(あ→ん) ✓                                                                                                    | 数数科                                                                                                    | アデイシー<br>かつ (AND条件) ・<br>かつ (AND条件) ・<br>かつ (AND条件) ・<br>かつ (AND条件) ・<br>かつ (AND条件) ・<br>かつ (AND条件) ・                                                                                | - 764/VE                  | ▲ ₹4/4×→ 5°                       |  |
| ●         ●         ●         ●         ●         ●         ●         ●         ●         ●         ●         ●         ●         ●         ●         ●         ●         ●         ●         ●         ●         ●         ●         ●         ●         ●         ●         ●         ●         ●         ●         ●         ●         ●         ●         ●         ●         ●         ●         ●         ●         ●         ●         ●         ●         ●         ●         ●         ●         ●         ●         ●         ●         ●         ●         ●         ●         ●         ●         ●         ●         ●         ●         ●         ●         ●         ●         ●         ●         ●         ●         ●         ●         ●         ●         ●         ●         ●         ●         ●         ●         ●         ●         ●         ●         ●         ●         ●         ●         ●         ●         ●         ●         ●         ●         ●         ●         ●         ●         ●         ●         ●         ●         ●         ●         ●         ●                                                                                                            |                                                                                                    |                                                                                                    | <ul> <li>・ 予約へスト ず 紙</li> <li>マスト 新名良和 テ</li> <li>ンター」にお問い合わ</li> <li>き □ CO □ カセット □</li> <li>○ クロークセット □</li> <li>○ クロークセット ○</li> <li>○ 本の指</li> </ul>                                                                                                    | 新興         テーマ興和           マロ目         マローマーマーマーマーマーマーマーマーマーマーマーマーマーマーマーマーマーマー                                                                                                    | アデイジー<br>かつ (AND条件) ・<br>かつ (AND条件) ・<br>かつ (AND条件) ・<br>かつ (AND条件) ・<br>かつ (AND条件) ・<br>かつ (AND条件) ・<br>またする<br>************************************                                | □ 2×42₩                   | 21/2                              |  |
|                                                                                                    |                                                                                                    |                                                                                                    | ・・予約へスト<br><b>・</b> ・予約へスト<br>「新名員報<br>スケー」にお問い合わ<br>ま □CD □カゼット  <br>この<br>二<br>日<br>二<br>二<br>二<br>二<br>二<br>二<br>二<br>二<br>二<br>二<br>二<br>二<br>二                                                                                                    | 数字・マ資料   、フィック   、フィック   、コック   、コック    、コック   、コック   、コック   、コック   、コック   、コック   、コック   、コック   、コック   、コック   、コック   、コック   、コック   、コック   、コック   、コック   、コック    、コック   、コック   、コック   、コック   、コック    、コック    、コック    、コック    、コック    、コック     、コック       、コック         、コック <td>アデイジー<br/>かつ (AND条件) マ<br/>かつ (AND条件) マ<br/>かつ (AND条件) マ<br/>かつ (AND条件) マ<br/>かつ (AND条件) マ<br/>かつ (AND条件) マ<br/>コーン<br/>かつ (AND条件) マ<br/>コーン<br/>コーン<br/>コーン<br/>コーン<br/>コーン<br/>コーン<br/>コーン<br/>コーン</td> <td>□ 3×42₩</td> <td>21/2</td> <td></td>                                                                                                    | アデイジー<br>かつ (AND条件) マ<br>かつ (AND条件) マ<br>かつ (AND条件) マ<br>かつ (AND条件) マ<br>かつ (AND条件) マ<br>かつ (AND条件) マ<br>コーン<br>かつ (AND条件) マ<br>コーン<br>コーン<br>コーン<br>コーン<br>コーン<br>コーン<br>コーン<br>コーン | □ 3×42₩                   | 21/2                              |  |
|                                                                                                    |                                                                                                    | 検索 ● 町本田<br>● 知道: 予約<br>「男女干等用達せ<br>ことができます。<br>● 128日 ● 127日<br>● 127日<br>● 12                                                                                                    | ・・予約へスト 半新<br>マスト 新着良利 テ<br>ンター」にお開い合け<br>ま。CO のカゼット  <br>「<br>名頃(あっん) マ<br>・ 税工時新語<br>こその倍<br>、<br>の功者となります。                                                                                                    | 新設料         テーマ資料           マクロ目         マルチンディーマルチンディー           この意葉を含む         マーレチンディー           この意葉を含む         マーレチンディー           この意葉を含む         マーレチンディー           この意葉を含む         マーレチンディー           この意葉を含む         マーレチンディー           この意葉を含む         マーレチンディー           この意葉を含む         マーレチンディー           この意葉を含む         マーレナンディー           この意葉を含む         マーレナンディー           この意葉を含む         マーレナンディー           この意味を含む         マーレナンディー           この意味を含む         マーレナンディー                                                                                                    | アデイジー<br>かつ (AND条件) マ<br>かつ (AND条件) マ<br>かつ (AND条件) マ<br>かつ (AND条件) マ<br>かつ (AND条件) マ<br>かつ (AND条件) マ<br>の<br>つ コランス語                                                                | □ 3×47>₩                  | ₹74%->*                           |  |
| 日本         日本                                                                                                    |                                                                                                    |                                                                                                    | ・・予約へスト ず新<br>マスト 新名良君 7<br>シター」にお問い合け<br>ま □CD □カセット  <br>「<br>名頃(あ→ん) ▼<br>                                                                                                    | 高鉄科<br>マクロ<br>マクロ<br>セイズさい。   DVD ビジオ マルチメディ   この重要を含む マ   この重要を含む マ   この重要を   この重要を含む マ   この重要を   この重要を含む マ   この重要を   この重要を   この重要を   この重要を   この重要を   この重要を   この重要を   この重要を   この重要を   この重要を   この重要を   この重要を   この重要を   この重要を   この重要を   この重要を   この重要を   この重要を   この重要を   この重要を   この重要を   この重要を   この重要を   この重要を   この重要を   この重要を   この重要を   この重要を <td>アデイシー<br/>かつ (AND条件) マ<br/>かつ (AND条件) マ<br/>かつ (AND条件) マ<br/>かつ (AND条件) マ<br/>かつ (AND条件) マ<br/>キ<br/>なける<br/>電化する<br/>ツ(語 252ス通</td> <td><ul> <li>スペイン通</li> </ul></td> <td></td> <td></td> | アデイシー<br>かつ (AND条件) マ<br>かつ (AND条件) マ<br>かつ (AND条件) マ<br>かつ (AND条件) マ<br>かつ (AND条件) マ<br>キ<br>なける<br>電化する<br>ツ(語 252ス通                                                               | <ul> <li>スペイン通</li> </ul> |                                   |  |
| ●         ●         ●         ●         ●         ●         ●         ●         ●         ●         ●         ●         ●         ●         ●         ●         ●         ●         ●         ●         ●         ●         ●         ●         ●         ●         ●         ●         ●         ●         ●         ●         ●         ●         ●         ●         ●         ●         ●         ●         ●         ●         ●         ●         ●         ●         ●         ●         ●         ●         ●         ●         ●         ●         ●         ●         ●         ●         ●         ●         ●         ●         ●         ●         ●         ●         ●         ●         ●         ●         ●         ●         ●         ●         ●         ●         ●         ●         ●         ●         ●         ●         ●         ●         ●         ●         ●         ●         ●         ●         ●         ●         ●         ●         ●         ●         ●         ●         ●         ●         ●         ●         ●         ●         ●         ●         ●                                                                                                            |                                                                                                    |                                                                                                    | ・予約へスト <b>半</b> 新<br>マスト 新営務利 7<br>ンター」にお問い合わ<br>ま □ CD □ カセット  <br>「<br>名類(あ→ん) ▼<br>○ 報道(数部語<br>○ の信のが丘<br>□ D/信のが丘                                                                                                    | 画数科   万一文資料   7.201   7.201   7.201   7.201   7.201   7.201   7.201   7.201   7.201   7.201   7.201   7.201   7.201   7.201   7.201   7.201   7.201   7.201   7.201   7.201   7.201   7.201   7.201   7.201   7.201   7.201   7.201   7.201   7.201   7.201   7.201   7.201   7.201   7.201   7.201   7.201   7.201   7.201   7.201   7.201   7.201   7.201   7.201   7.201   7.201   7.201   7.201   7.201   7.201   7.201   7.201   7.201   7.201   7.201   7.201   7.201   7.201   7.201   7.201   7.201   7.201   7.201   7.201   7.201   7.201   7.201   7.201   7.201   7.201   7.201   7.201   7.201   7.201   7.201   7.201   7.201   7.201   7.201   7.201   7.201   7.201   7.201   7.201   7.201   7.201   7.201   7.201   7.201   7.201   7.201   7.201   7.201   7.201   7.201   7.201   7.201   7.201   7.201   7.201   7.201   7.201   7.201   7.201   7.201   7.201   7.201   7.201   7.201   7.201   7.201   7.201   7.201   7.201   7.201   7.201   7.201   7.201   7.201   7.201   7.201   7.201   7.201   7.201   7.201   7.201   7.201   7.201   7.201   7.201   7.201   7.201   7.201   7.201   7.201   7                                                                                                    | アデイジー<br>かつ (AND&(F) ・<br>かつ (AND&(F) ・<br>かつ (AND&(F) ・<br>かつ (AND&(F) ・<br>かつ (AND&(F) ・<br>ないの (F) ・<br>まなする<br>・<br>・<br>・<br>・<br>・<br>・<br>・<br>・<br>・<br>・<br>・<br>・<br>・     |                           | ▲ ₹4 ページ *                        |  |

本の分類などからさがすこともできます。

### <sup>しりょう よやく</sup> 資料の予約をしてみよう

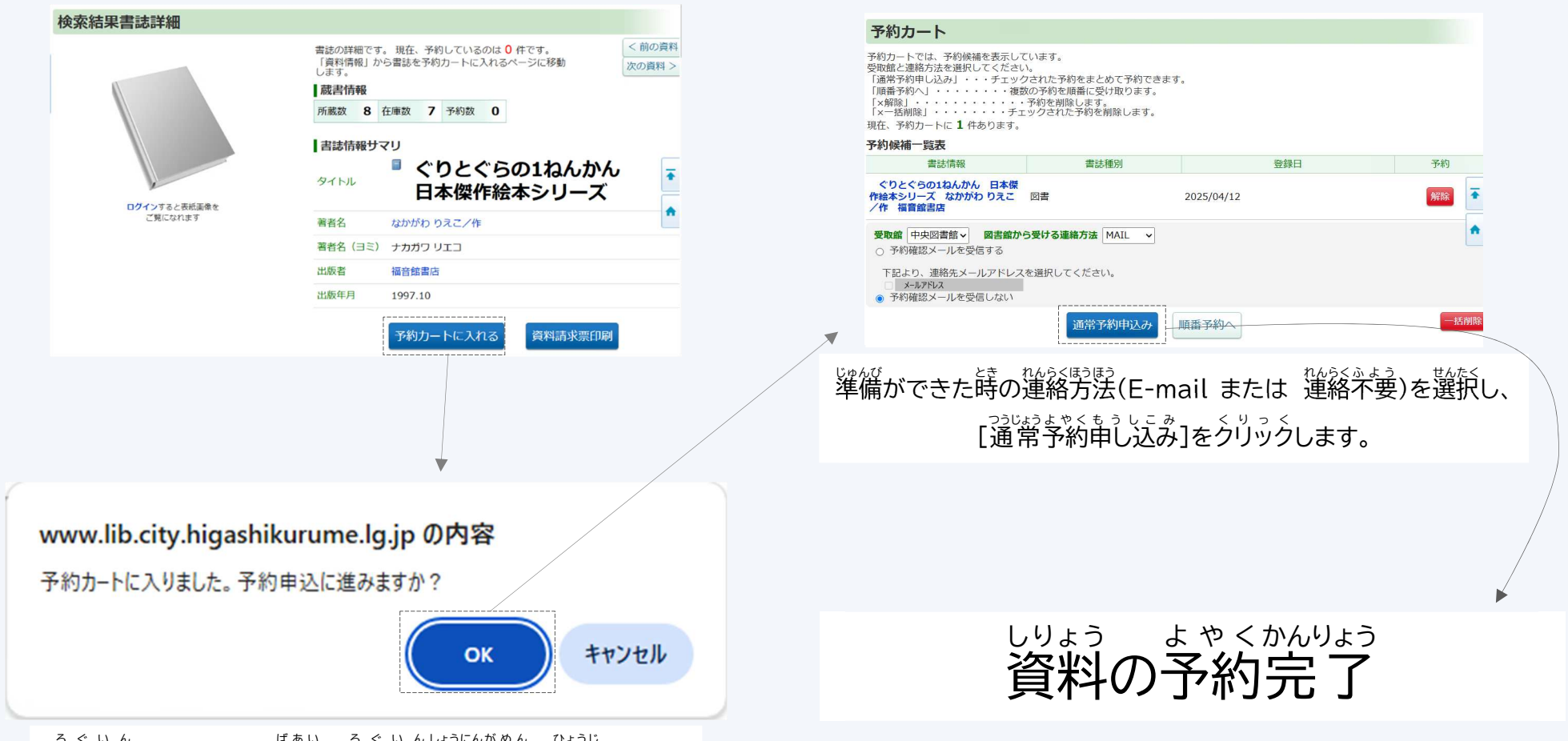

★ログインされていない場合はログイン承認画面が表示されます。

<sup>ペーじっか</sup> こどもページを使ってみよう

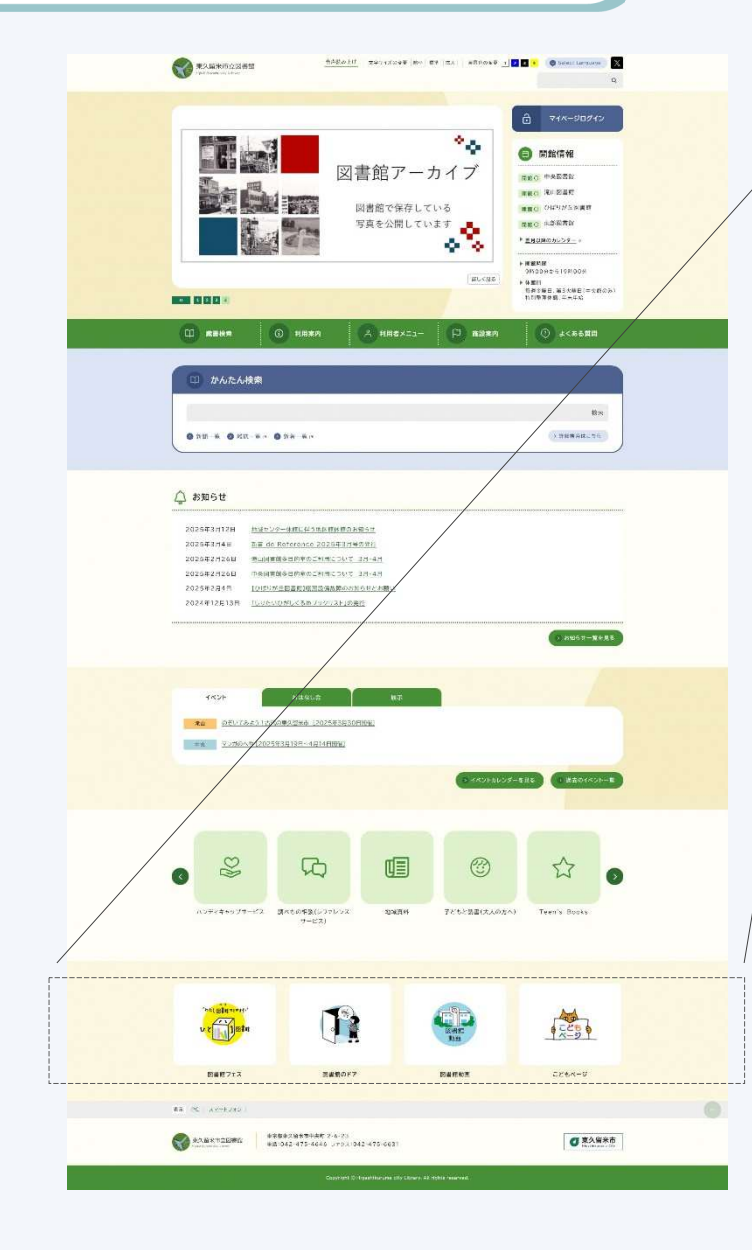

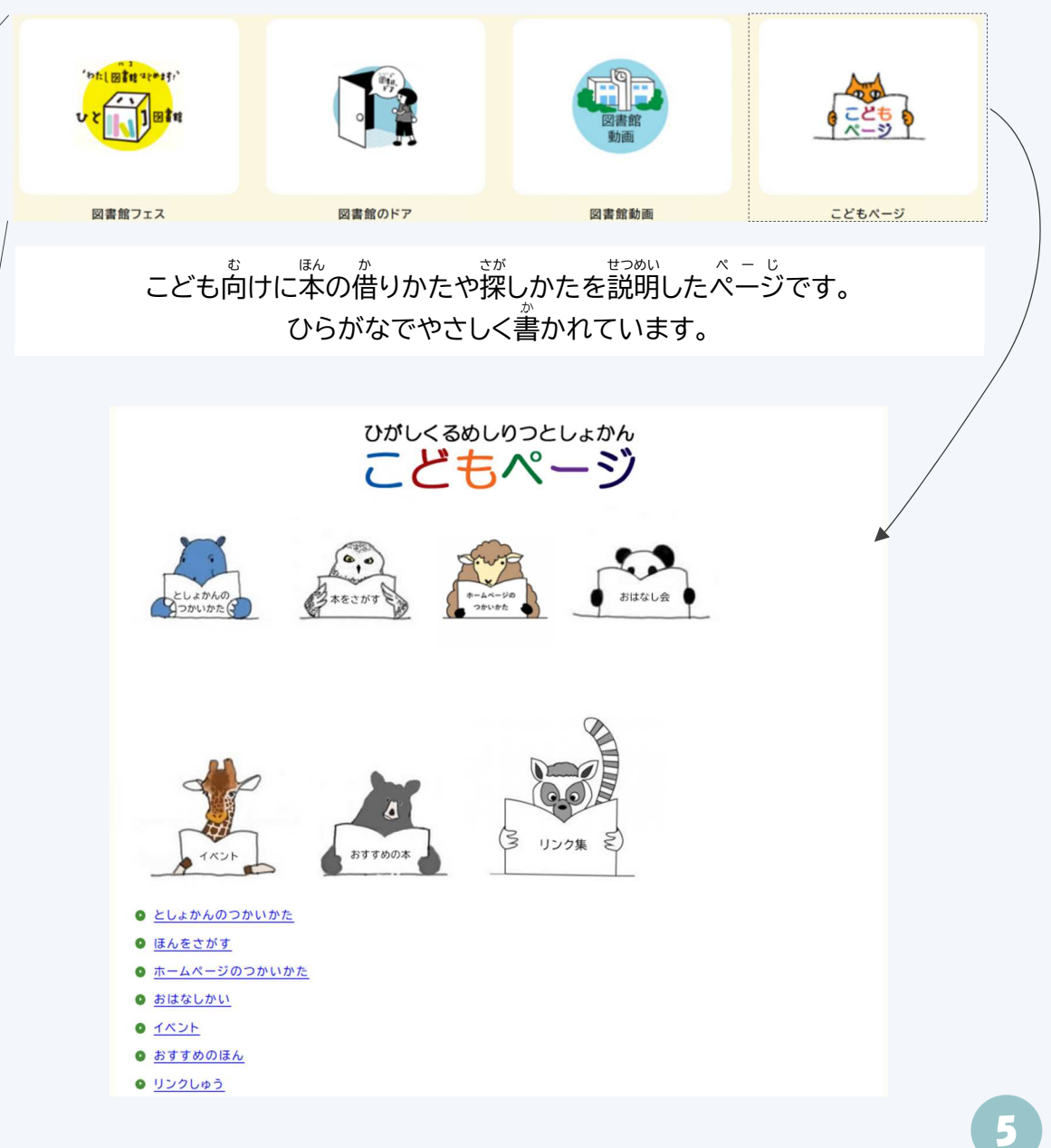

# ひがしくるめについて調べるには

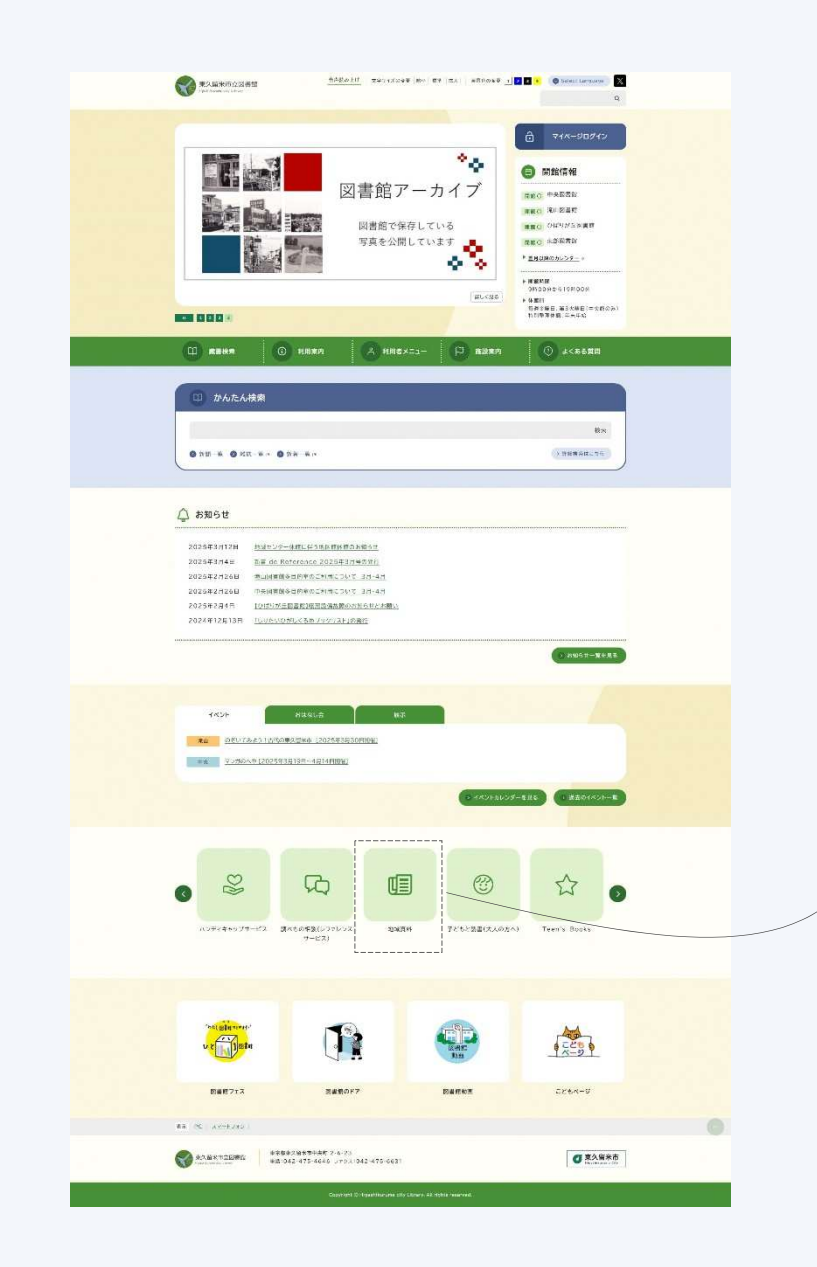

#### 地域資料

東久留米市立図書館では、東久留米市に関する資料を収集・保存しています。東京都や多摩地域の自治体、および姉妹都市であ る群馬県高崎市榛名地域に関する資料についても一部収集・保存しています。

地域資料には、自治体が発行する自治に関する「行政資料」と、地域の歴史や文化、地理・地誌、自然、民俗、産業などに関する「郷 土資料」があります。

図書のほか、雑誌、タウン誌、新聞記事、地図、ポスター、パンフレット、写真、音声・映像資料など、多様な形態の資料を収集して います。

#### ○ 分類について

▶○ 東久留米を調べる

- 川と湧水
- 展示

◎ 「語ろう!東久留米」(オーラルヒストリー事業)

● 図書館発行資料

#### 東久留米を調べる

#### X ポスト (9 シェアする 0)

ページ番号 1025076 更新日 令和7年3月4日

▼ 基本資料

- パスファインダー(調べ方案内)
- ▼ 新着de Reference(地域資料)
- ▼ 東久留米にまつわるおはなし
- 東久留米市に関する新聞記事索引
- ▼ しりたいひがしくるめブックリスト(子ども向け)
- ブックリスト

## <sup>ひがしくるめ かん しら かた ペーじ</sup> 東久留米に関する資料や調べ方についてのページです。

#### 「しりたいひがしくるめブックリスト」の発行

#### X ポスト (9 ジェアする 0

ページ番号 1025602 更新日 令和6年12月25日

子ども向けの地域資料のブックリスト、「しりたいひがしくるめブックリスト」を発行しました。 リストは各図書館で配布しています。

#### 添付ファイル

- ひがしくるめの川のはなし (PDF 1.3MB)
  □
- 1 ひがしくるめの川のはなし (PDF 1.1MB) □
- ゆ やなぎくぼこむぎのはなし (PDF 1.3MB)
  □

<sup>む ぶっくりすと</sup> こども向けのブックリストもあります。

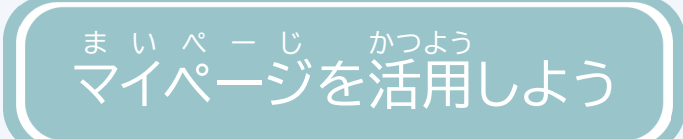

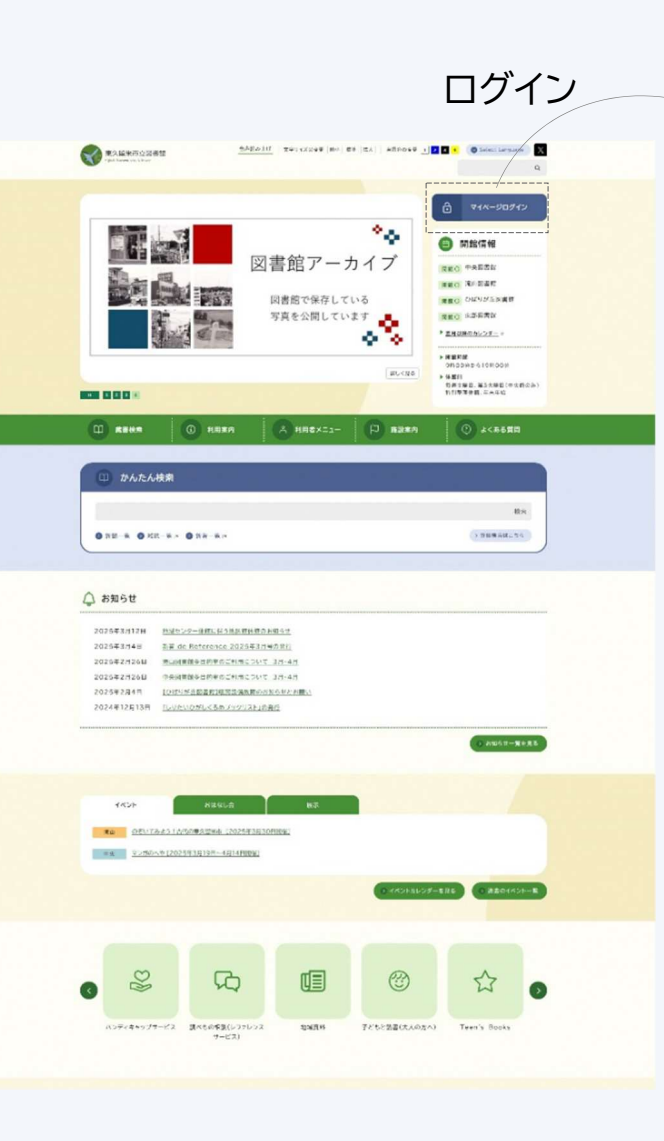

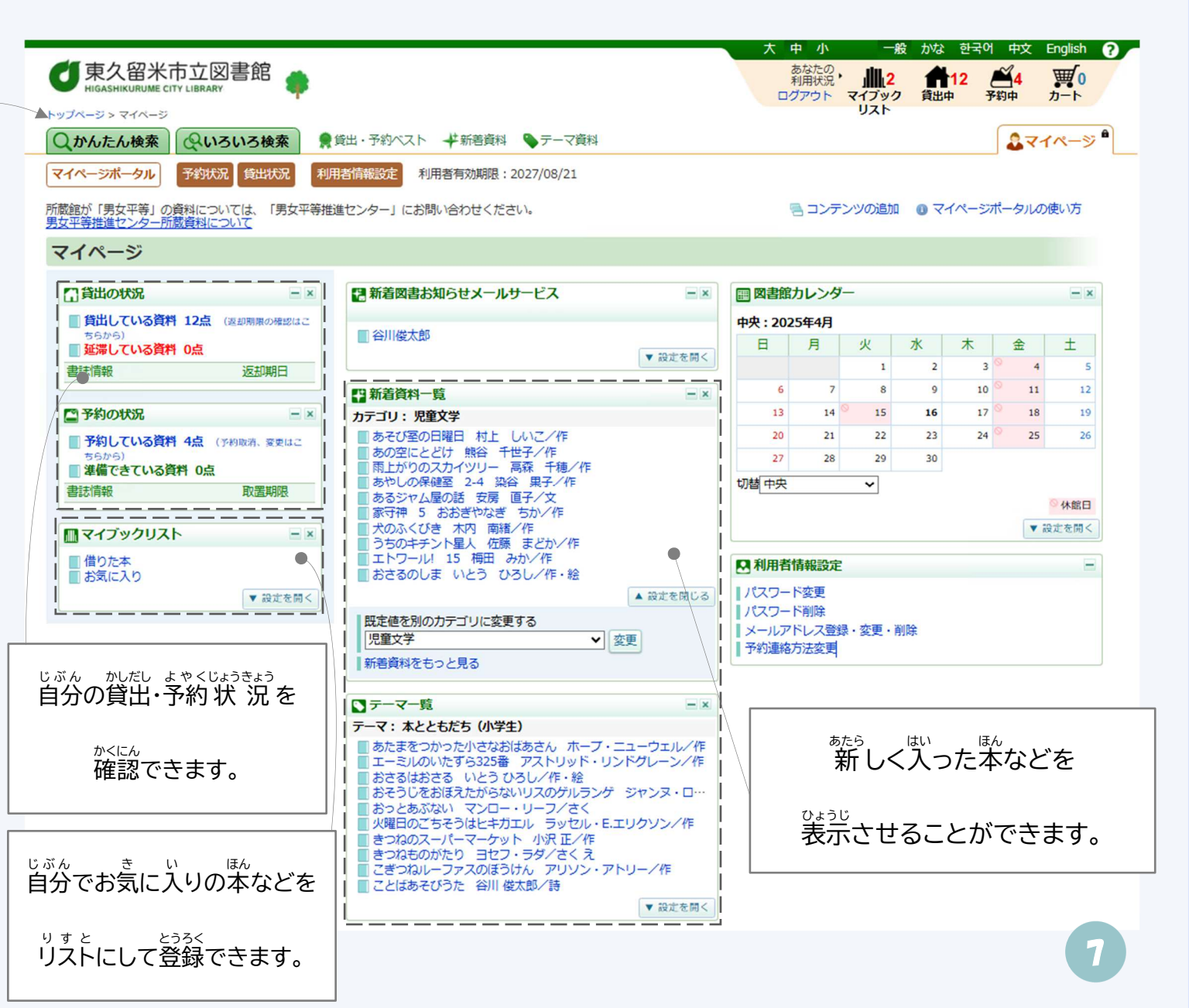